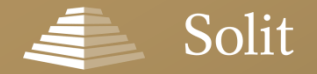

substanzoptimiert. liquide. transparent.

# Online-Antragserfassung | SOLIT Edelmetalldepot

**Unser Service für Vertriebspartner** 

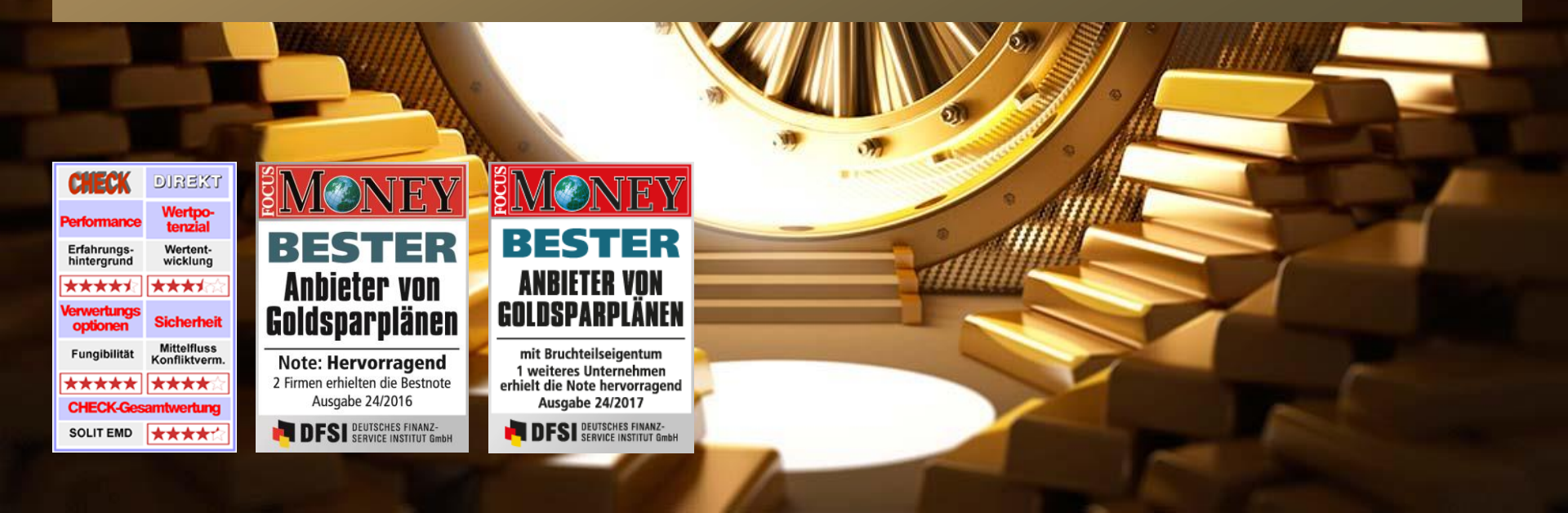

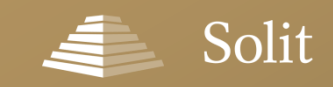

### Inhalt

### » Ausführliche Anleitung zur Online-Antragserfassung

» Werbemittel für Ihre Webseite (Portraittext & Werbebanner)

» Video-Anleitung zur Online-Antragserfassung (ca. 15 Minuten)

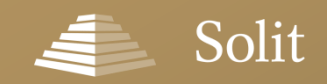

# **Offline oder online? – Ab sofort haben Sie die Wahl!**

Neben klassischen Papieranträgen können Sie uns Ihre Aufträge ab sofort auch auf elektronischem Weg zukommen lassen. Sie haben die Wahl!

| Beifingunget<br>Die Verregebetingungen nur 52uff Vereing                                                                                                    | an herein is   | to have on 20 layerse                                                     | 107 mai in amini vitan na tan                                    | 1.000 |                      |                                                                                                    |    |
|----------------------------------------------------------------------------------------------------|----------------|---------------------------------------------------------------------------|------------------------------------------------------------------|-------|----------------------|----------------------------------------------------------------------------------------------------|----|
| Konne for Benes Der de Sambure                                                                                                    |                | and the family large and                                                  | al forder Complete to the                                        | (Pod  | *                    | 1119                                                                                                    |    |
| de 1962's Techergeselantet auf a                                                                                                    |                | an an aires Jogerge me Arrely                                             | sensitiving he are been hit recent                               |       | E Calif              |                                                                                                    |    |
|                                                                                                    |                |                                                                           |                                                                  |       | Solit                |                                                                                                    |    |
| ntrag                                                                                                    |                |                                                                           | Colin                                                            |       |                      |                                                                                                    |    |
| Tolling may KUT beingtebrook                                                                                                    |                |                                                                           | - Som                                                            | 7     |                      |                                                                                                    |    |
|                                                                                                    |                |                                                                           | Laure and                                                        |       | Depotdaten           |                                                                                                    |    |
| tion the rest and present and man                                                                                                    |                |                                                                           | RESTER.                                                          |       | Daten Antragsteller  | and a second second sec |    |
| ONE Prain                                                                                                    |                |                                                                           | COLUMN AND ADDRESS                                               |       | Kastaltitatas        |                                                                                                    |    |
| Stuffingeret brav                                                                                                    |                | #                                                                         | Superior.                                                        | _     | KUNAKUARI            |                                                                                                    |    |
| riterate latitude                                                                                                    |                |                                                                           | AMAGINE                                                          | _     | Zusammenfassung      | and the second second se                                                                                                    |    |
| memory of him and new thread action                                                                                                    |                | -                                                                         | tow.                                                             | _     |                      |                                                                                                    |    |
|                                                                                                    |                | in the contraction for success                                            | -                                                                |       | Timmelleurf          |                                                                                                    |    |
| the manager data strategy                                                                                                    |                | -                                                                         |                                                                  |       | Humankaur            |                                                                                                    |    |
| hoter Plan at Market                                                                                                    |                | C/8+#                                                                     |                                                                  |       | Kaufbetrag *         |                                                                                                    | 1  |
| terget get                                                                                                    |                | A de lide ortenactiverte pare i<br>ant all'international alter della pare | dow may block a better the                                       |       | (mind: EUR 2 000)    |                                                                                                    |    |
| the resolution                                                                                                    | -              | or beingere de blind versper                                              | ant brein in agenal fair an tie<br>1876 - Hass baartmat mit tart |       | Kauthetras Gold * 0  |                                                                                                    |    |
| A2 01                                                                                                    |                | man berg set sine internet                                                | testing in any family states                                     |       | Kaurberrag Gold 😽    | _                                                                                                    |    |
|                                                                                                    | 5              | NEW PROPERTY.                                                             | an burner in an anne.                                            |       | Kauthatras Silbar* 0 |                                                                                                    |    |
| Encated                                                                                                    | and the second | interest and                                                              |                                                                  |       |                      |                                                                                                    |    |
| or Stiftung the Reimetricities are Auforeitung                                                                                                    | A-11 FR .      | analise and the second                                                    | 1 mm                                                             |       |                      |                                                                                                    |    |
| OCT Technological and new points<br>and technological and technological and total and                                                                                                    | -              |                                                                           |                                                                  |       | Gesambetrag          |                                                                                                    |    |
| entertiaris trinclation                                                                                                    |                |                                                                           |                                                                  |       | (inkl. 5% Aufgeld)   |                                                                                                    |    |
| utweng provi aya pasa<br>a ta sujar                                                                                                    |                | Interfacting on \$18 1,000 prime                                          | Adjust ad your tor better.                                       |       |                      |                                                                                                    |    |
| proteing .                                                                                                    |                | leteral.                                                                  |                                                                  |       | Ansparolan           |                                                                                                    |    |
| autorial s reser                                                                                                    | 8.4            |                                                                           |                                                                  |       | Harrison Barrison    |                                                                                                    | 14 |
|                                                                                                    | - 2101         |                                                                           |                                                                  |       | Monadiche Rate       |                                                                                                    |    |
| ration for prot \$15.81                                                                                                    | - 14           | a 1960 h. Teurangeoreanañ min                                             | protection of the same paper<br>and the same paper               |       | Hand Coll 30         |                                                                                                    |    |
| a viser serverar (mit. 12                                                                                                    |                |                                                                           | an law we wig                                                    |       | O COLO               |                                                                                                    |    |
| scheng mus 8.4 ( ) (i)                                                                                                    |                | armi arrange en sa festivite<br>Non, de Wiger Sameer Jevela s             | Antigencial records                                              |       | Manufata Data Silara |                                                                                                    |    |
| E DE SANT                                                                                                    | 1.1            | the second processing systems                                             | autorational (activity)                                          |       | - O                  |                                                                                                    |    |
| article in the second second se                                                                                                    |                |                                                                           |                                                                  | _     |                      |                                                                                                    | 1  |
|                                                                                                    | 44.4           | C/BHT                                                                     |                                                                  |       | Erste Rate am * O    |                                                                                                    |    |
| species of an order one.                                                                                                    |                |                                                                           |                                                                  |       | Anrahl der           | and the second second second second second second second second second second second second second second second                                                                                                    |    |
| and the set of the set of the set |                | without .                                                                 |                                                                  |       | Monatsraten *        |                                                                                                    |    |
|                                                                                                    |                | en des sons de efforences s<br>militares des sons ar énde                 | beiung ment autorat, int eta<br>ing langtismat, Tarantaungan     |       |                      |                                                                                                    |    |
| spergers (in subscriptor repetition light set                                                                                                    | wra            |                                                                           | obreed.                                                          |       |                      |                                                                                                    |    |
| of a flight, bear of joins for both floorness an<br>g it who set 6.4 bit movement within, howe bear                                                                                                    | p miser 1      | sour in                                                                   | AND IN LOCATION ON                                               |       |                      | 10.0 at                                                                                                    |    |
| are the had over 21 wile and                                                                                                    |                | 04                                                                        | manus after all-admini                                           |       |                      |                                                                                                    |    |

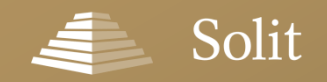

# In vier Schritten zum fertigen Online-Antrag

| Solit substanzoptimiert, liquide, transparent                                                                                                  |
|----------------------------------------------------------------------------------------------------|
|                                                                                                    |
| IN VIER SCHRITTEN ZU IHREM                                                                                                    |
| SOLIT EDELMETALLDEPOT                                                                                                    |
| Eröffnen Sie jetzt Ihr SOLIT Edelmetalldepot und profitieren Sie u.a. von folgenden Vorteilen:                                                 |
| Solider Sachwert mit aussichtsreichen Perspektiven                                                                                             |
| Sichere und unabhängige Lagerung der Edelmetalle in der Schweiz     Signifikante Kostenersparnis dank institutioneller Einkaufskonditionen und |
| kosteneffizienter Sammellagerung Ihrer Edelmetalle                                                                                             |
| Keine Abgeitungsteuer, steuerfreier Wertzuwachs nach einjähriger Haltedauer     (für in Deutschland steuerpflichtige Privatpersonen)           |
| Wie möchten Sie investieren?                                                                                                    |
| EINMALKAUF ANSPARPLAN                                                                                                    |
| Bereits ab 2.000 EUR     Bereits ab 50 EUR monatlich                                                                                           |
| Freie Aufteilung auf Gold und Silber     Freie Aufteilung auf Gold und Silber                                                                  |
| Antranserfassung starten                                                                                                    |
|                                                                                                    |
| Vartransberlingungen I. Datenschultzichtligten I. Impraesum                                                                                    |
|                                                                                                    |
|                                                                                                    |
|                                                                                                    |
| <br>                                                                                                    |

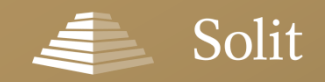

# So gelangen Sie zum SOLIT Login-Bereich

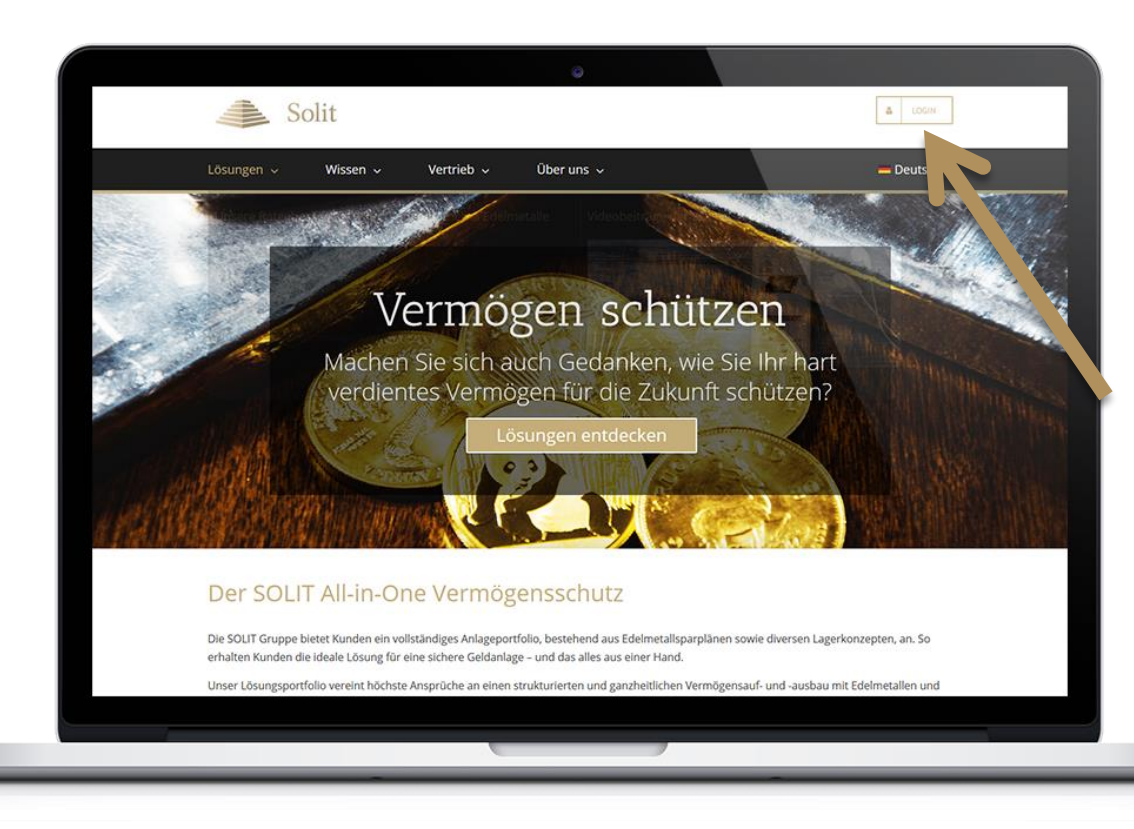

#### Wie gelange ich zu meinem Login-Bereich?

Den Login-Bereich erreichen Sie über die folgende URL: <u>https://solit-</u> <u>kapital.secure.force.com/portal</u>

Alternativ können Sie den Login-Bereich auch über unsere Webseite <u>www.solit-kapital.de</u> aufrufen. Klicken Sie hierzu einfach auf den Login-Button oben rechts auf der Webseite.

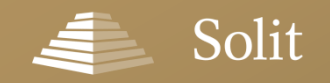

### Sie möchten Ihr Passwort zurücksetzen?

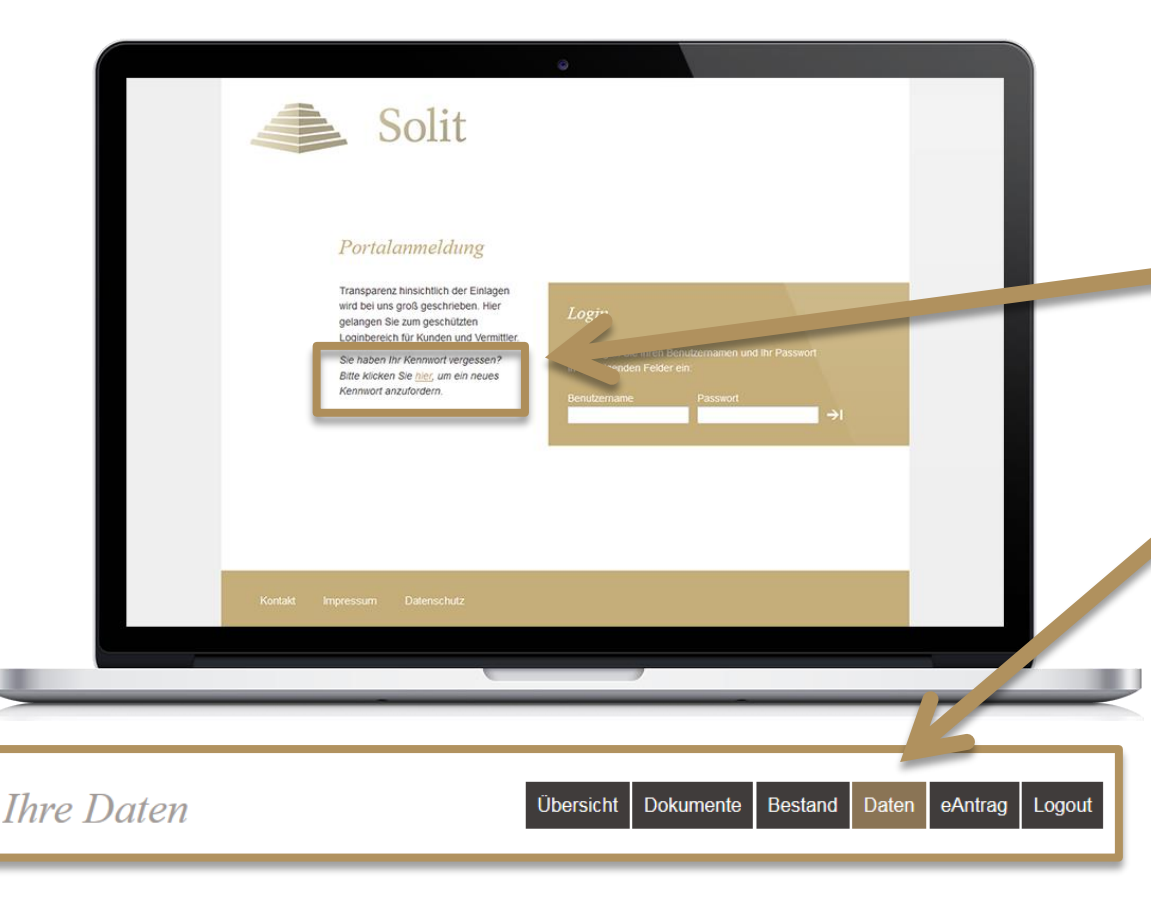

Sie haben Ihr Passwort vergessen oder melden sich zum ersten Mal im SOLIT-Login-Bereich an?

Ihr Passwort können Sie nach Klick auf diesen Link zurücksetzen. Per E-Mail erhalten Sie dann von uns Ihr neues Kennwort an Ihre hinterlegte E-Mail-Adresse.

Alternativ können Sie sich auch mit den von uns zugesendeten Zugangsdaten anmelden und im Bereich "Daten" Ihr neues Wunschpasswort festlegen.

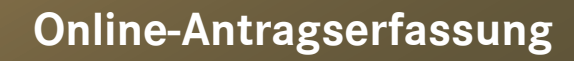

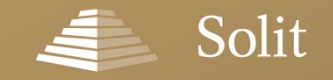

### Das Online-Antragsformular in Ihrem Login-Bereich

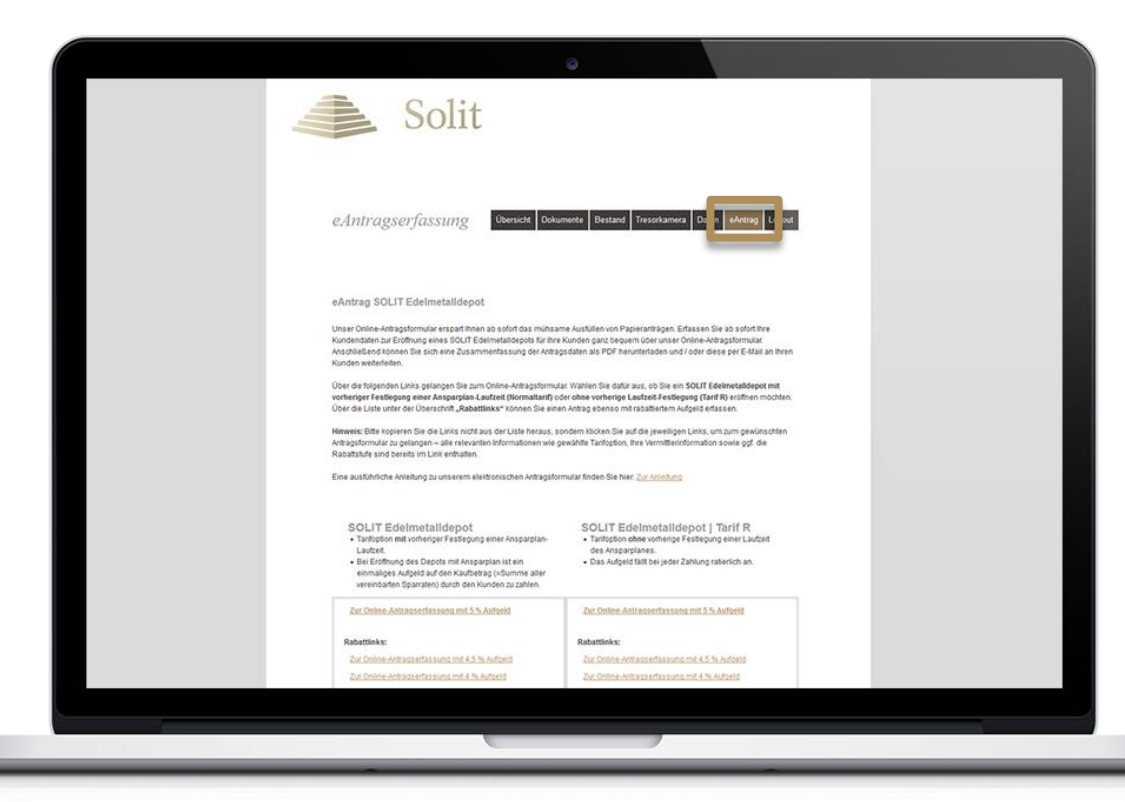

Was müssen Sie tun, um die neue Online-Erfassung nutzen zu können?

Alle Vermittler mit einer aktiven Vertriebsvereinbarung für das SOLIT Edelmetalldepot können die Online-Erfassung nutzen. Für die Freischaltung wenden Sie sich bitte an: <u>onlineantrag@solit-kapital.de</u>

Unsere Vertriebspartnerbetreuung wird sich dann mit Ihnen in Verbindung setzen und die Freischaltung mit Ihnen zusammen durchführen.

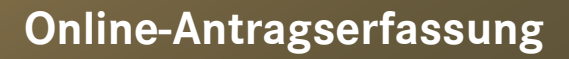

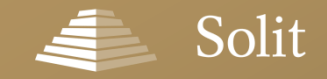

### Rabattlinks – Wählen Sie den richtigen Einstieg

| vereinbarten Sparraten) durch den Kunden zu zahlen. |                                               |
|-----------------------------------------------------|-----------------------------------------------|
| Zur Online-Antragserfassung mit 5 % Aufgeld         | Zur Online-Antragserfassung mit 5 % Aufgeld   |
| Rabattlinks:                                        | Rabattlinks:                                  |
| Zur Online-Antragserfassung mit 4.5 % Aufgeld       | Zur Online-Antragserfassung mit 4.5 % Aufgeld |
| Zur Online-Antragserfassung mit 4 % Aufgeld         | Zur Online-Antragserfassung mit 4 % Aufgeld   |
| Zur Online-Antragserfassung mit 3.5 % Aufgeld       | Zur Online-Antragserfassung mit 3,5 % Aufgeld |
| Zur Online-Antragserfassung mit 3 % Aufgeld         | Zur Online-Antragserfassung mit 3 % Aufgeld   |
| Zur Online-Antragserfassung mit 2,5 % Aufgeld       | Zur Online-Antragserfassung mit 2.5 % Aufgeld |
| Zur Online-Antragserfassung mit 2 % Aufgeld         | Zur Online-Antragserfassung mit 2 % Aufgeld   |
| Zur Online-Antragserfassung mit 1.5 % Aufgeld       | Zur Online-Antragserlassung mit 1,5 % Aufgeld |
| Zur Online-Antragserfassung mit 1 % Aufgeld         | Zur Online-Antragserfassung mit 1 % Aufgeld   |
| Zur Online-Antragserfassung mit 0.5 % Aufgeld       | Zur Online-Antragserfassung mit 0.5 % Aufgeld |
| Zur Online-Antragserfassung mit 0 % Aufgeld         | Zur Online-Antragserfassung mit 0 % Aufgeld   |

#### Und dann?

Nach erfolgter Freischaltung finden Sie in Ihrem Login-Bereich unter dem Menüpunkt "eAntrag" Ihre persönliche Linkliste, über die Sie das Online-Antragsformular starten können.

Dabei haben Sie die Möglichkeit, die Antragserfassung mit einem Aufgeld von 5 % durchzuführen oder über die Links unter der Überschrift "Rabattlinks" zwischen diversen rabattierten Aufschlägen zu wählen.

**Hinweis:** Bitte klicken Sie auf die jeweiligen Links, um zum gewünschten Antragsformular zu gelangen – alle relevanten Informationen wie gewählte Tarifoption, Ihre Vermittlerinformation sowie ggf. die Rabattstufe sind bereits im Link enthalten.

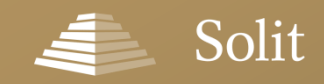

# Normaltarif oder Tarif R?

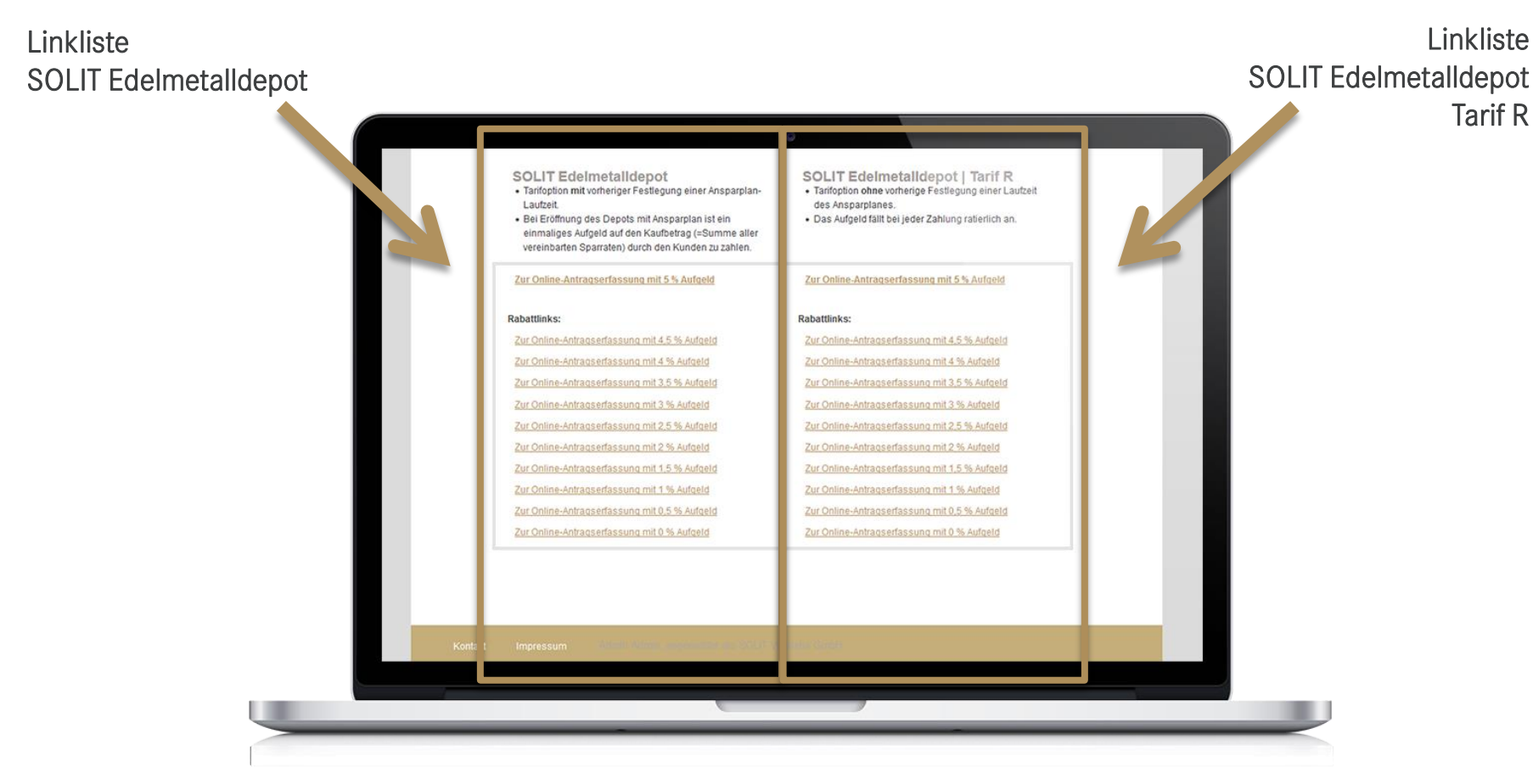

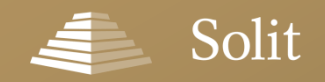

### **Es geht los: Einmalkauf und / oder Ansparplan?**

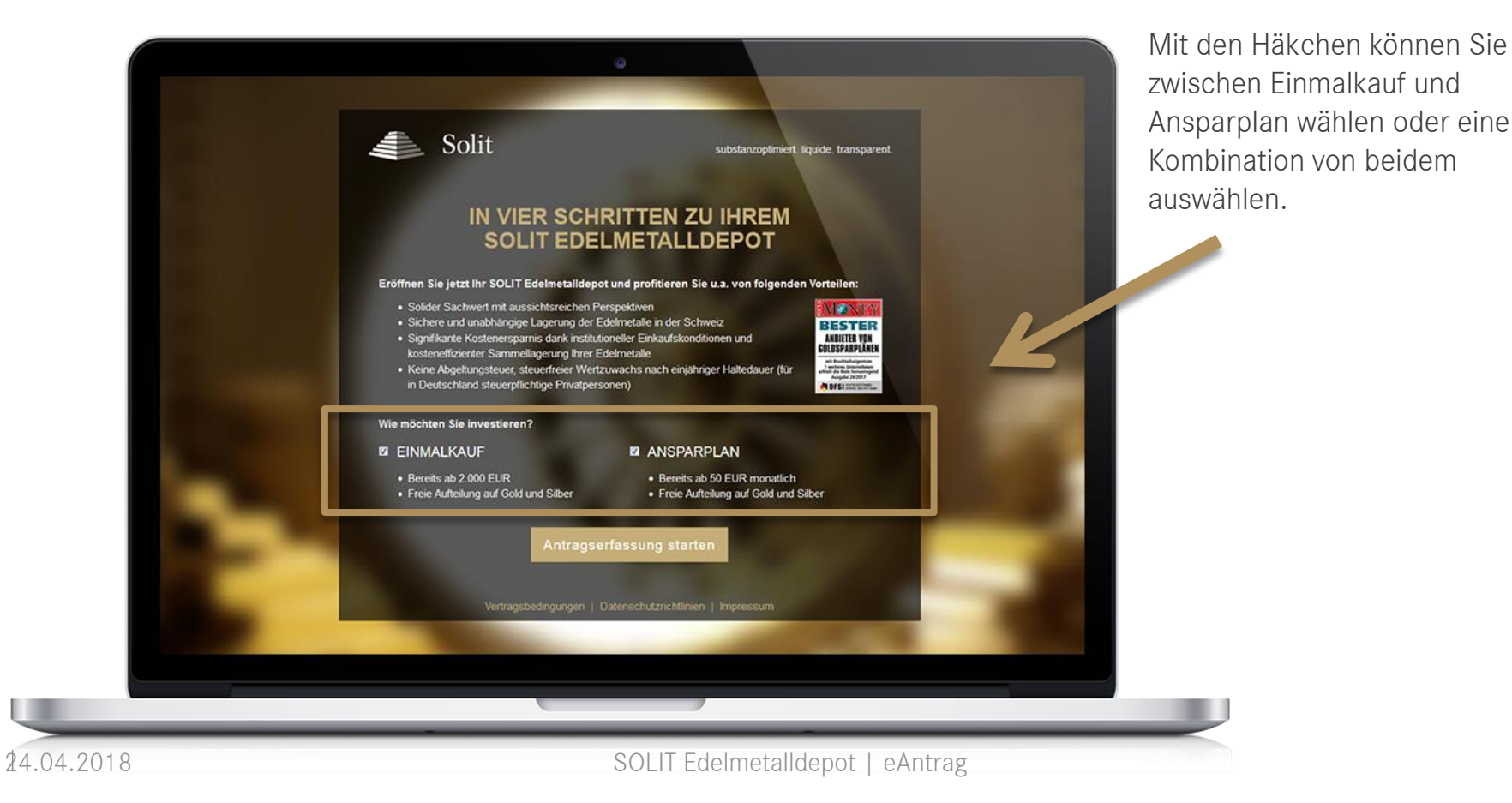

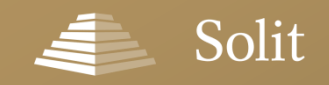

#### Infoboxen und Zusatzinformationen

Werfen Sie doch mal einen

### Infoboxen mit Zusatzinformationen erleichtern die Eingabe

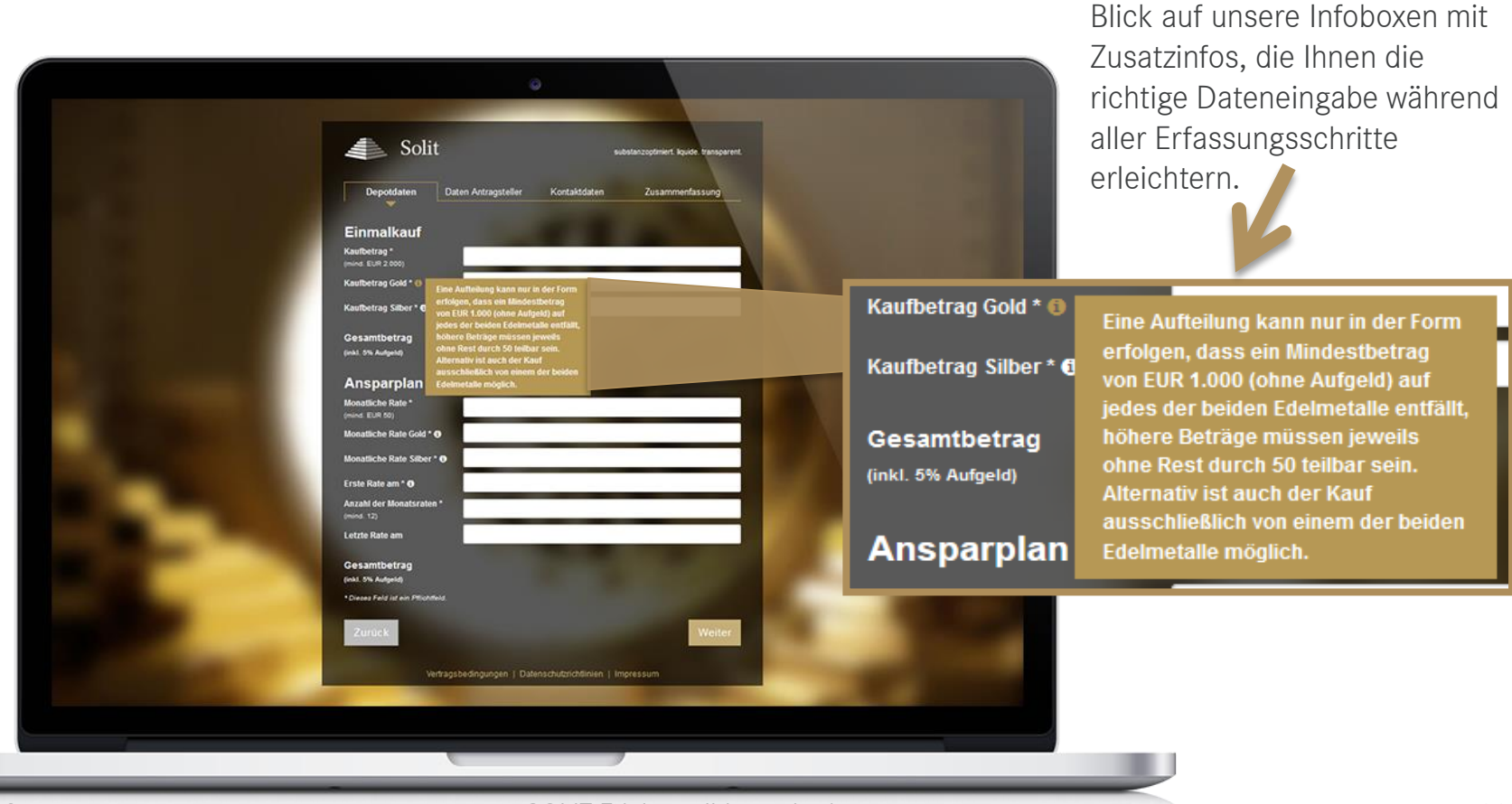

24.04.2018

SOLIT Edelmetalldepot | eAntrag

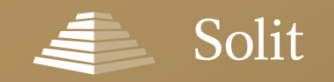

### Live-Validierung in allen Erfassungsschritten

# Einfache Eingabe der Daten inkl. Live-Validierung

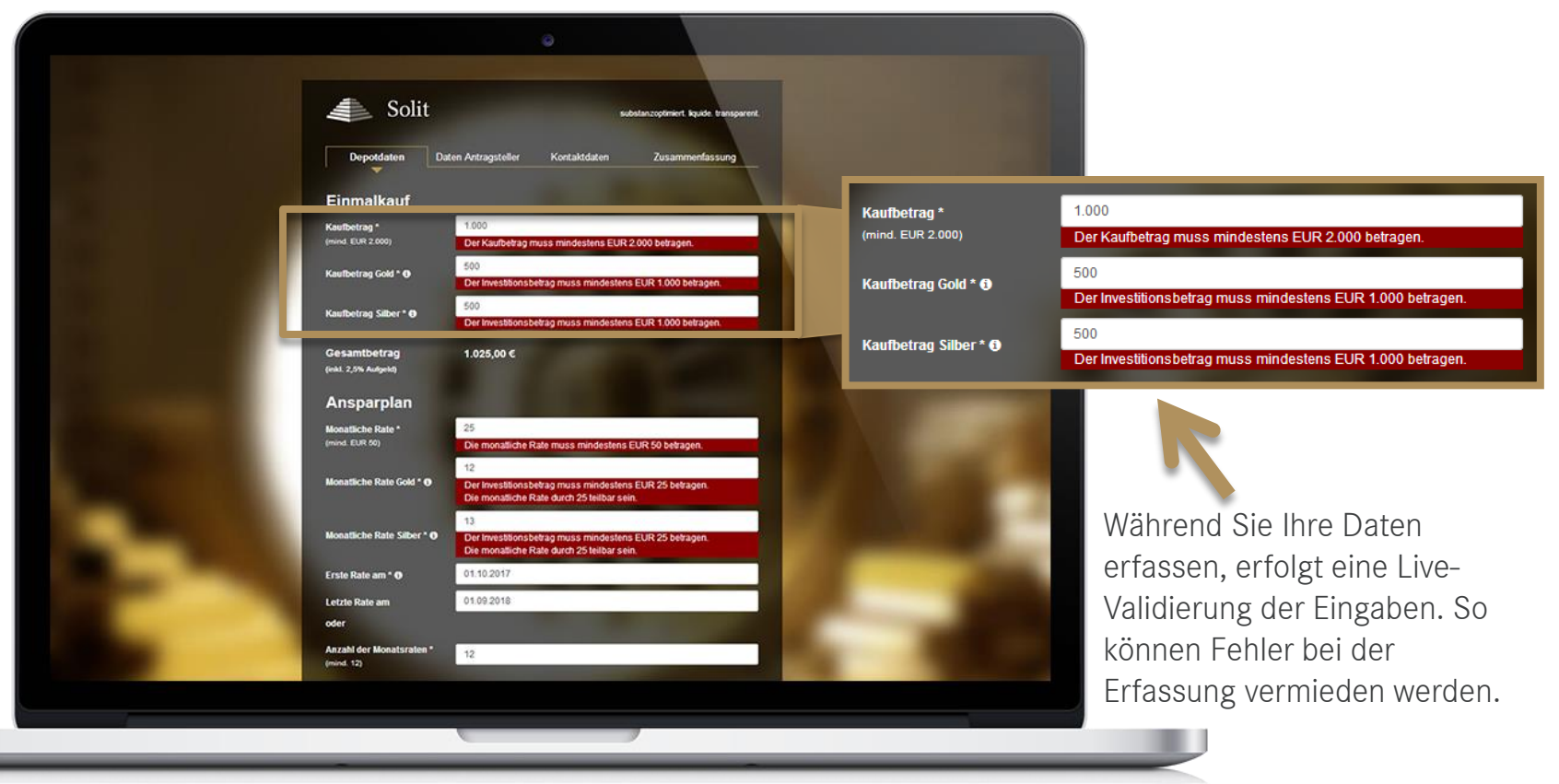

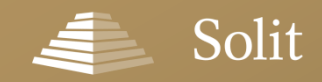

### Erfassung der Depotdaten

### **Eingabe der Depotdaten – Einmalkauf**

| •                                                                                                    |
|----------------------------------------------------------------------------------------------------|
| Solit subdatzgefiniert kejsde transparent.<br>Depoctdatein Daten Antragsteller Kontaktdaten Zuzammenfassung                                    |
| Einmalkauf<br>Kuithetrag*<br>Immed EUR 2000)<br>Kauthetrag Godd* 0<br>Kuithetrag Silber* 0                                                     |
| (Inix) the Andpeld                                                                                                    |
| Erste kale am **<br>Anzahá dr Vendustralea*<br>(mind: 12)<br>Lette Rate am<br>Gesamthetrag<br>(mil. th Andyeli)<br>**Deser Ref. in a PhotoMil. |
| Zurück Weiter                                                                                                    |
|                                                                                                    |

#### Einmalkauf Datenerfassung:

- Kaufbetrag
- Freie Aufteilung des Kaufbetrags auf Gold und Silber

Der Gesamtbetrag inkl. Aufgeld wird automatisch berechnet.

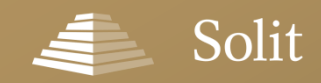

### Erfassung der Depotdaten

## Eingabe der Depotdaten – Sparplan

| •                                                                                                    |
|----------------------------------------------------------------------------------------------------|
| Solit substanzophmert kyske kangevent<br>Depoddaten Daten Antragsteller Kontaktdaten Zusammenfassung<br>Einmat Kunt<br>Menterbrag -<br>Imore Eun 2000<br>Kerbertrag Saber * 0<br>Gesmbertrag<br>Imit St. Aufenij                            |
| Ansparplan         Mostliche Rate -         Imod EUR 50)         Mostliche Rate Silber * 0         Mostliche Rate Silber * 0         Erste Rate am * 0         Anzahle Rube am         Gesamtbetrag         (mit 12)         Letzte Rate am |
| Zuröck Werter                                                                                                    |
|                                                                                                    |

#### Ansparplan Datenerfassung:

- Monatliche Rate
- Freie Aufteilung der monatlichen Rate auf Gold und Silber
- Zeitpunkt der ersten Rate
- Anzahl der Monatsraten oder
- Zeitpunkt der letzten Rate

Der Gesamtbetrag inkl. Aufgeld wird automatisch berechnet.

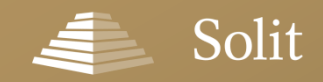

### **Eingabe der Daten des Antragstellers**

| Solit     Depoldation     Depoldation     Commane*     Nachname*     Recharme*     Seburtsdatum*   ggf. abweichender   Geburtsdatum*                                                                  |
|----------------------------------------------------------------------------------------------------|
| Solit     Depoktaten     Daten Antragsteller     Kontaktdaten   Zusammenfassung   Firmendepot eröffnen     Anrede*      Vorname*      Nachname*    Geburtsdatum*    ggf. abweichender   Geburtsdatum* |
| Depoldation Daten Antragsteller Kontaktidaten Zusammenfassung   IFrimendepot eroffnen   Anrede*   Vorname*   Nachname*   Geburtsdatum*   ggf. abweichender   Geburtsdatum                             |
| Firmendepot eröffnen         Anrede *       -Keine -         Vorname *       -         Nachname *       -         Geburtsdatum *       -         ggf. abweichender<br>Geburtsname       -             |
| Anrede* -Keine-                                                                                                    |
| Vorname* Nachname* Geburtsdatum* ggf. abweichender Geburtsname                                                                                                    |
| Hachname * Geburtsdatum * Geburtsname Geburtsname Geburtsname Geburtsname Geburtsname                                                                                                    |
| Geburtsdatum * ggf. abweichender Geburtsname                                                                                                    |
| ggt. abweichender<br>Geburtsname                                                                                                    |
|                                                                                                    |
| Geburtsort*                                                                                                    |
| Staatsangehörigkeit.*                                                                                                    |
| Laden Sie hier bitte folgendes Dokument hoch:                                                                                                    |
| Dokument hochladen                                                                                                    |
|                                                                                                    |
| C Zweiten Depotinhaber hinzufügen                                                                                                    |
|                                                                                                    |
| Zurück                                                                                                    |
|                                                                                                    |
| Verträgsbedingungen   Datenschutzlichteinen   Impressum                                                                                                    |
|                                                                                                    |
|                                                                                                    |
|                                                                                                    |

#### Antragsteller Datenerfassung:

- Anrede
- Vorname
- Nachname
- Geburtsdatum
- ggf. abweichender Geburtsname
- Geburtsort
- Staatsangehörigkeit
- Dateiupload

24.04.2018

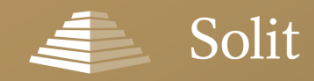

### **Der Dokumentenupload – Alles auf einen Blick**

Was mache ich mit Dokumenten (bspw. Kopie des Personalausweises) meiner Kunden?

Dokumente Ihrer Kunden können Sie über den im Formular integrierten Dateiupload hochladen. Hier sehen Sie auf einen Blick, welche Dokumente benötigt werden.

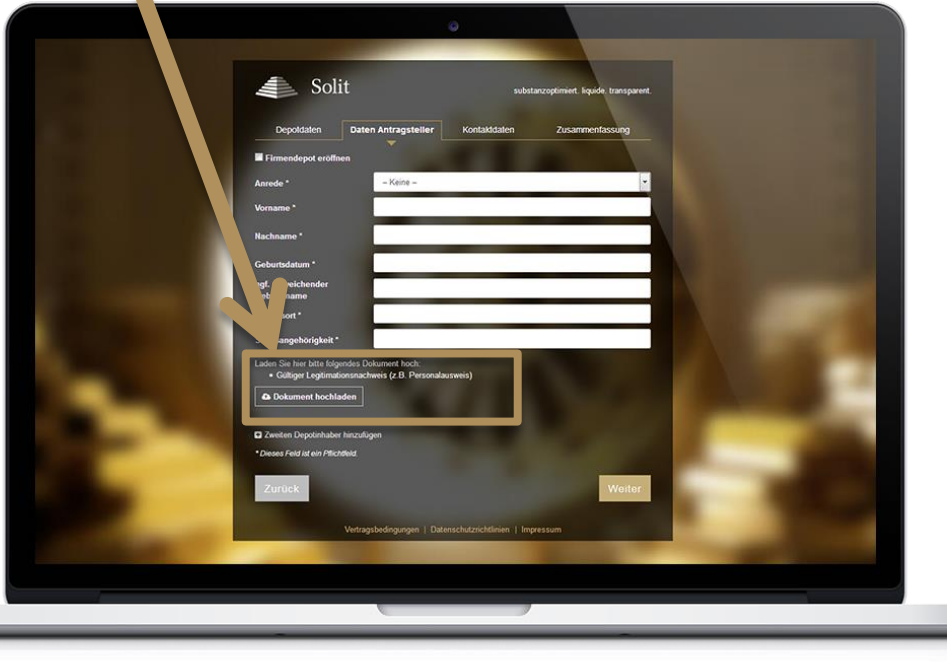

#### Dateiupload – Antragsteller volljährig:

Laden Sie hier bitte folgendes Dokument hoch:

Gültiger Legitimationsnachweis (z.B. Personalausweis)

Dokument hochladen

#### Dateiupload – Antragsteller minderjährig:

Laden Sie hier bitte folgende Dokumente hoch:

- Gültiger Legitimationsnachweis aller gesetzlichen Vertreter (z.B. Personalausweis)
- Amtlicher Existenznachweis des Minderjährigen (z.B. Geburtsurkunde)
- Dokument hochladen

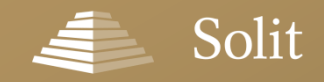

### Einen zweiten Depotinhaber erfassen

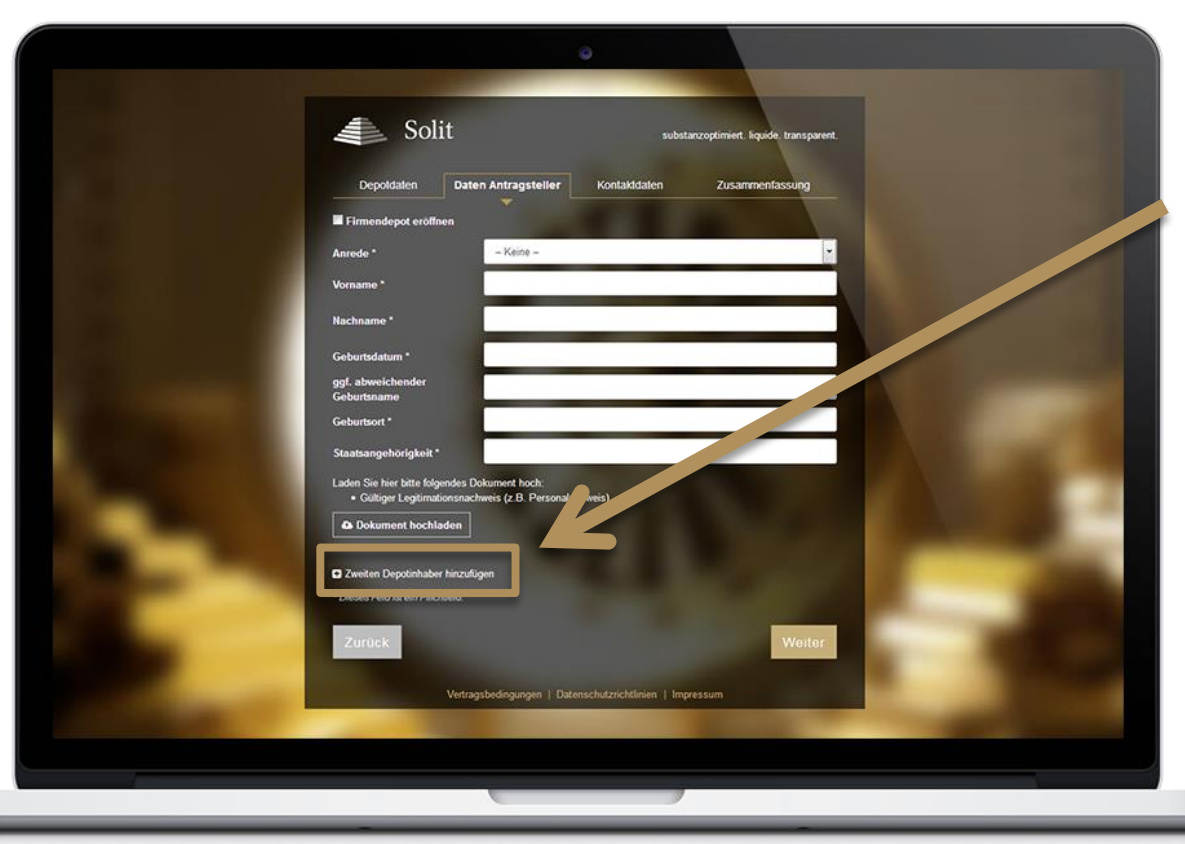

#### Wie kann ein zweiter Depotinhaber erfasst werden?

Nach einem Klick auf die Schaltfläche "Zweiten Depotinhaber hinzufügen", klappen weitere Felder aus, mit denen Sie die Daten des zweiten Depotinhabers bequem erfassen können. Auch die Dokumente zum zweiten Depotinhaber können an dieser Steller hochgeladen werden.

24.04.2018

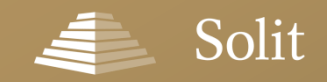

# Sonderfall "Firmendepot"

| Solit<br>Depotaten Daten A<br>E Firmendepot erothen<br>Firma*<br>Angaben des Zeichnungs<br>Aarode*<br>Vorrame * | substanzapteriert bysite transparent<br>net Uller Kontaktieten<br>berechtigten:                                                | Wie kan<br>erfasst<br>Um ein<br>eröffner<br>dem Me<br>Antrags<br>Haken b                                                         | n ein Firmendepot<br>werden?<br>Firmendepot zu<br>n, setzen Sie unter<br>enüpunkt "Daten<br>steller" bitte den<br>bei "Firmendepot |
|----------------------------------------------------------------------------------------------------|----------------------------------------------------------------------------------------------------|----------------------------------------------------------------------------------------------------|----------------------------------------------------------------------------------------------------|
| Nachaame *<br>Geburtsdatum *<br>ogt.atweichender<br>Geburtsname<br>Geburtsort *<br>Staatsangehörigkett *        |                                                                                                    | eröffner<br>Anschlie                                                                                                    | า".<br>eßend wird das                                                                                                    |
| Laden Sie hier bite folgende Doku<br>• Cullinger Legelimationsnache<br>• Kopie des Handelsregistera             | menle bloch:<br>eis des Zeichnungsberechtigten (f. B. Kopie ihres Personalausweises)<br>uszugs (nicht älter als 6 Monale)<br>m | Formula<br>zusätzlio<br>Informa                                                                                                  | r automatisch um<br>ch benötigte<br>tionen ergänzt.                                                                                |
| Zuruck                                                                                                    | Laden Sie hier bitte fo<br>• Gültiger Legitin<br>• Kopie des Han                                                               | olgende Dokumente hoch:<br>nationsnachweis des Zeichnungsberechtigten<br>delsregisterauszugs (nicht älter als 6 Monate)<br>Iadan | (z.B. Kopie Ihres Personalausweises)                                                                                               |

#### kann ein Firmendepot sst werden?

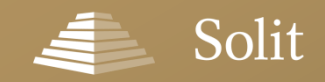

### Erfassung der Kontaktdaten

### Eingabe der Kontaktdaten

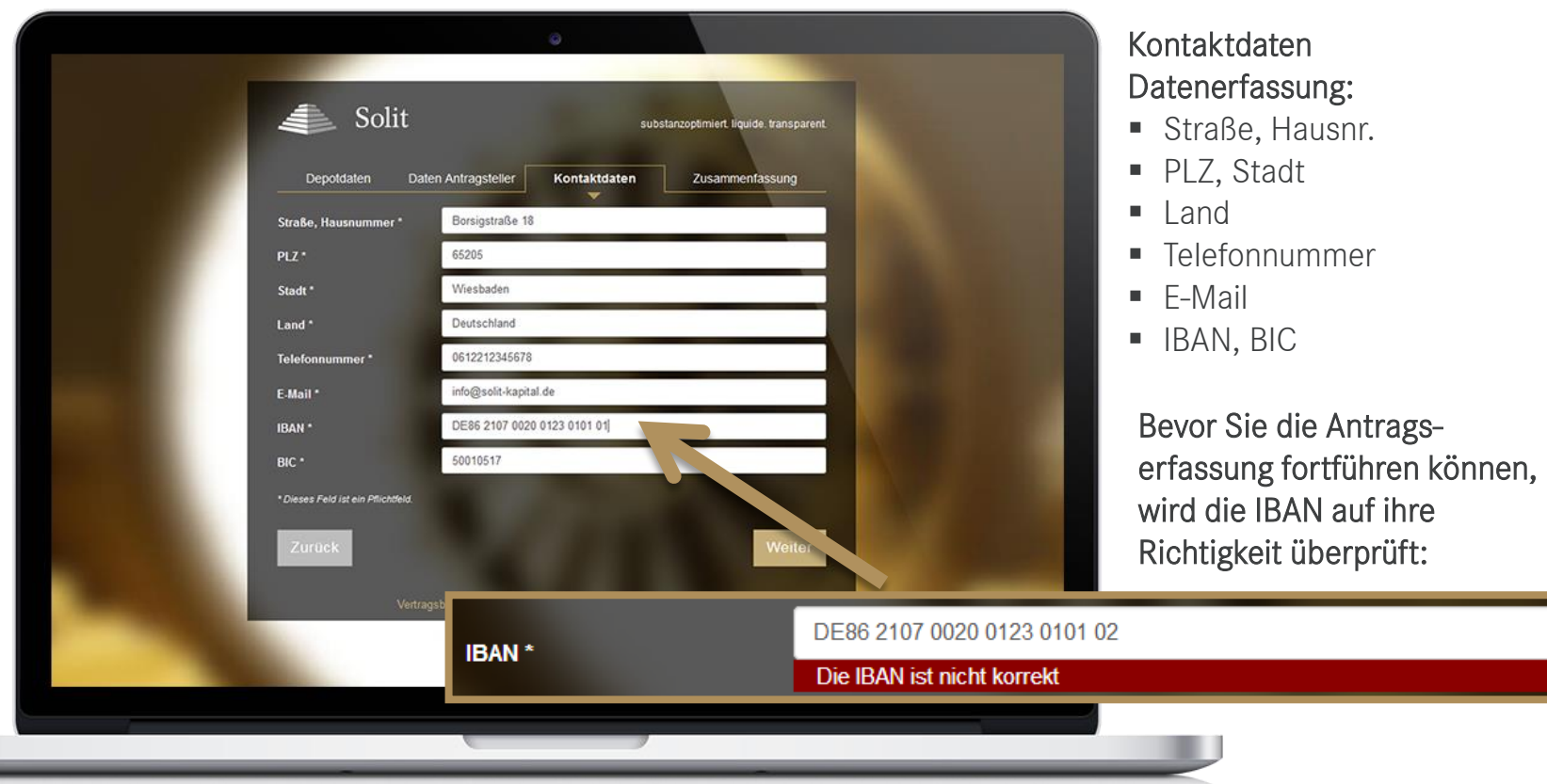

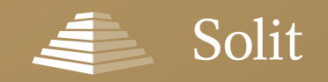

# Abschließende Zusammenfassung und Übersendung

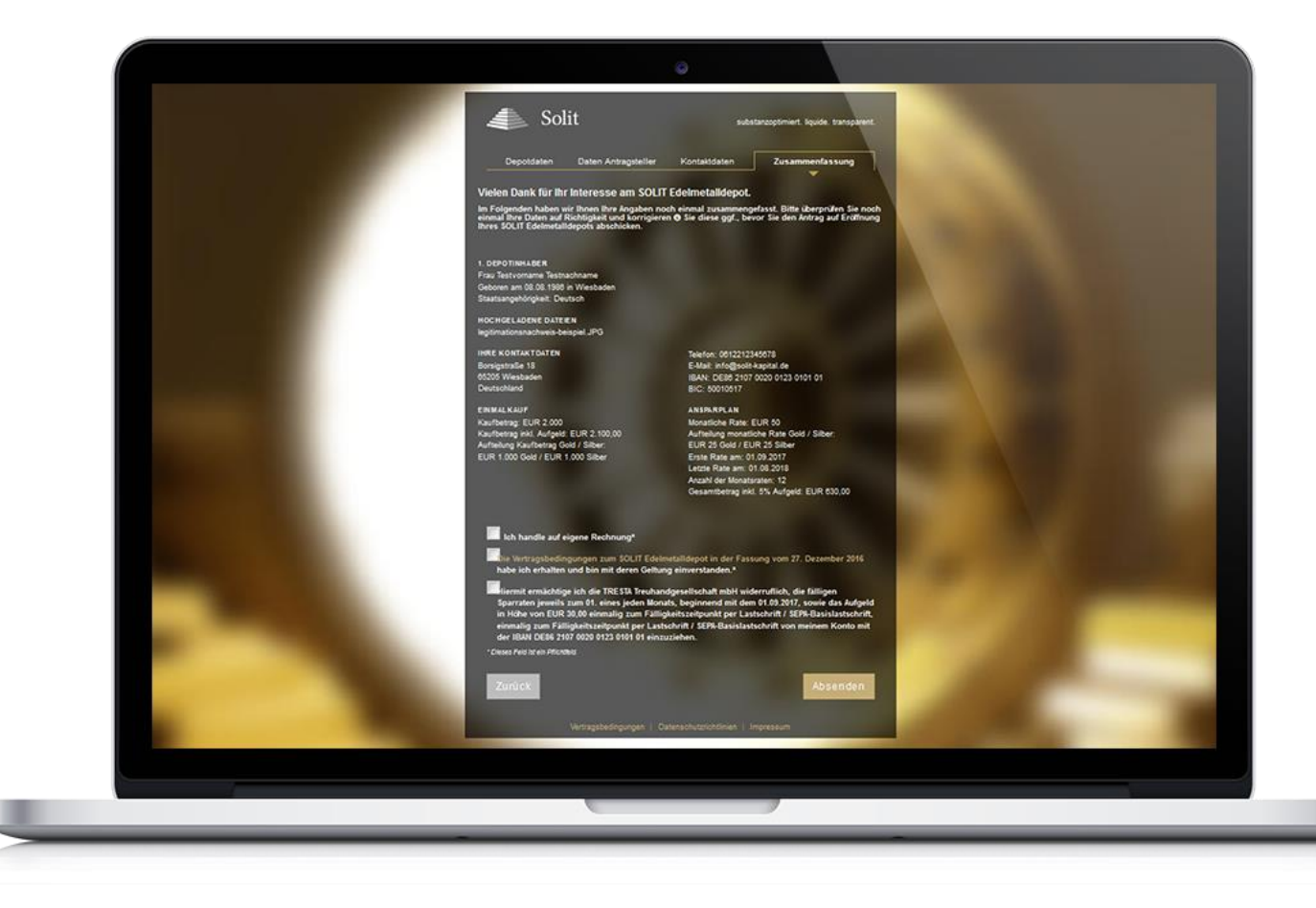

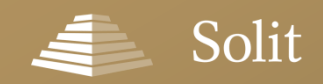

### Fertigen Antrag herunterladen oder per E-Mail versenden

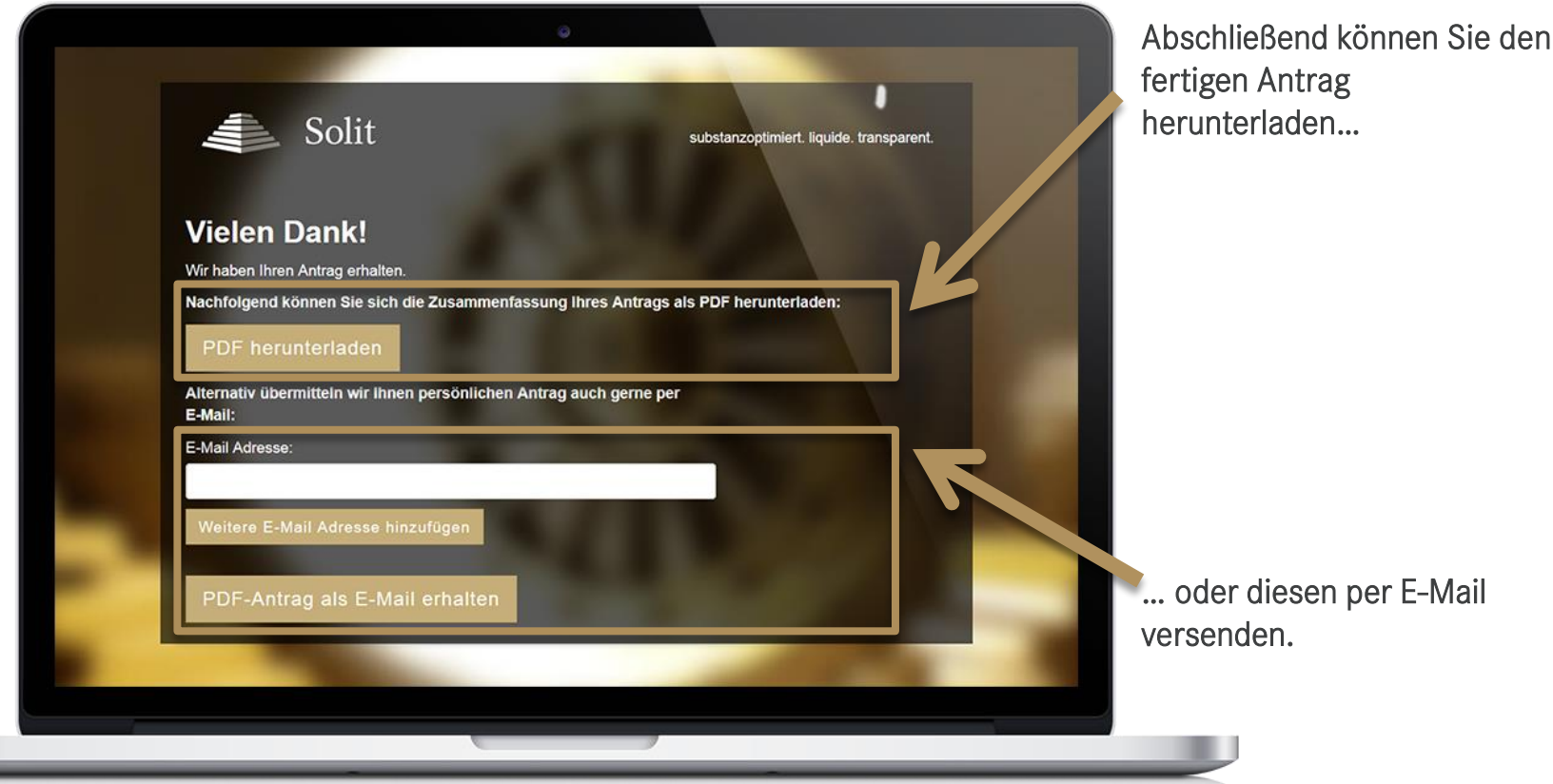

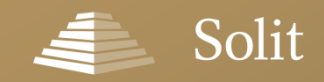

### Fertiger Edelmetalldepot-Antrag per E-Mail

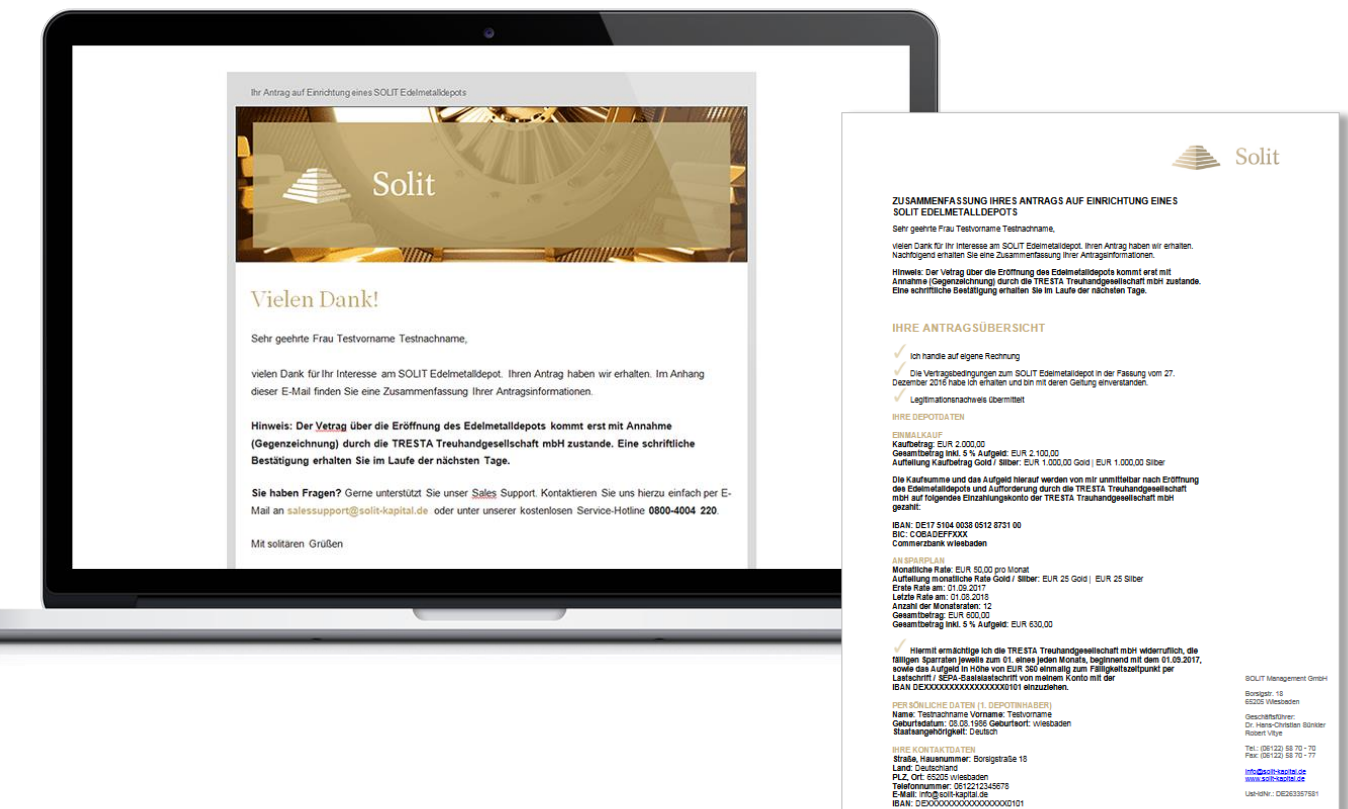

info@solt-kapital.de www.solt-kapital.de List-IdNr.: DE263357581

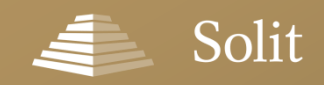

# Vorteile der elektronischen Antragsverarbeitung

#### ✓ Direkte Integration in Ihre Webseite

- Als Link auf unsere Antragserfassung
- Als Banner mit Link auf unsere Antragserfassung
- ✓ **Unterstützung durch unsere IT Abteilung** bei Integration in Ihr Drittsystem
- ✓ Sie können Ihren Kunden **Self-Service-Lösungen** anbieten
- ✓ Sie sparen Doppelbearbeitungen des Papierantrages
- ✓ Hohe Sicherheit durch Verschlüsselungsstandard (RSA mit AES 256 Bit)
- ✓ Direkte Zuordnung aller eingehenden Anträge in unserem System durch hinterlegte Vertriebspartner-ID

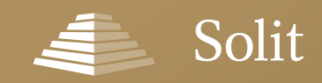

# Werbemittel für Ihre Webseite

Um das SOLIT Edelmetalldepot auf Ihrer Webseite zu bewerben, stellen wir Ihnen, neben einem **Portraittext** zum SOLIT Edelmetalldepot auch einige **Banner in verschiedenen Formaten** zur Verfügung, über die Sie die elektronische Antragserfassung verlinken können. Die Werbemittel finden Sie auf unserer Webseite unter <u>www.solit-kapital.de/werbemittel#solit-edelmetalldepot</u>

Den **Portraittext** finden Sie zum Download unter: <u>www.solit-kapital.de/werbemittel#portraittext-solit-edelmetalldepot</u>

Die HTML-Codes zur Einbindung der Banner finden Sie unter: www.solit-kapital.de/werbemittel#solit-edelmetalldepot-banner Folgende Bannergrößen stehen Ihnen zur Verfügung:

- ✓ 930 x 180 Pixel ✓ 234 x 60 Pixel
- ✓ 120 x 600 Pixel ✓ 468 x 60 Pixel
- ✓ 300 x 250 Pixel

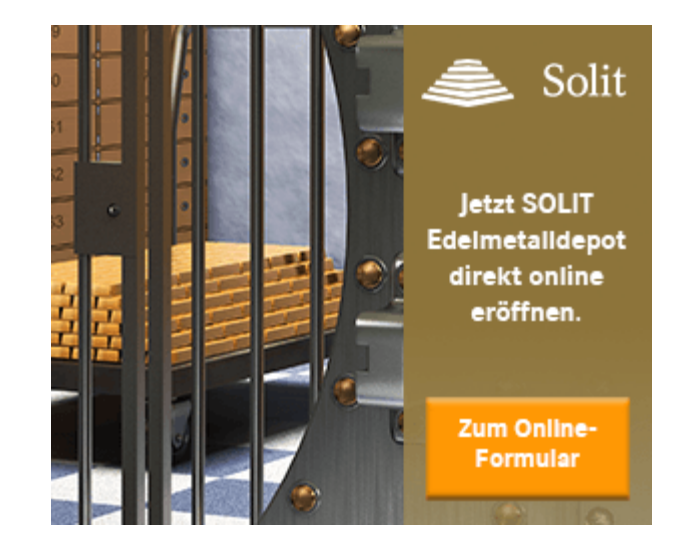

#### ZU DEN WERBEMITTELN »

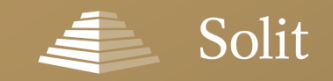

# Zusätzliche Services nach Antragserfassung

|                                                                                                    | Solit<br>Maria Generation of Solid<br>Mathematical Constraints of Solidaria<br>Mathematical<br>Mathematical |                                                                                                    |
|----------------------------------------------------------------------------------------------------|----------------------------------------------------------------------------------------------------|----------------------------------------------------------------------------------------------------|
|                                                                                                    | An Musicipan Construction of a solar solar and a solar solar                                                                                                    |                                                                                                    |
| Obersiel<br>Witkensen<br>Bie generatie<br>Bie generatie<br>Bie generat                                                                                                    | Chem<br>ax Musdermann<br>upprutere bant<br>Imparate bant<br>Imparate to SXUT poli generates a sateda<br>Imparate SXUT poli generates a sateda                                                                                                    | Bennemin (an 2014) Standardow (signal<br>Softwardsame<br>Minister<br>Minister<br>Minis |
| With second second seco                                                                                                    | ax Mustermann<br>Ingename talar<br>IverGam tox Inten Keinetale Se testan u<br>Tansanen tei SOLF pol perdreten - sämbd<br>Isostaps Solviekare eineten                                                                                                    | No Drawanger                                                                                                    |
| Williammen<br>In procession<br>Bernarden<br>Bernarden<br>B | ax Musbermann<br>Ingenummer Lutet,<br>e ver Gramm box Ungen Edelmetale Sie bestan u<br>Transpærer bei SOUT groß geschreben - sämbet<br>Insentigen Sortherkander ensamben.                                                                                                    | terneng lakalam<br>nd dan sakalam tinak teru fadalagang Adardam somen<br>na Tenuardismakalanangan und Tentahalakan der                                                                                                    |
| in production<br>in production is<br>descentioned of the<br>descention of the<br>descention of th                                                                                                    | Reprintment lautat.<br>a ver Gramm tox Uncan Edelmetalle Sie bestan u<br>"Transparent bei SOLIT pröl geschneben - sämbirt<br>Isonsfigen Schröfbeschael einsahen.                                                                                                    | nd den antwerten Valet fram Einfeligung. Auflemten konnen<br>er Transaufseraufsengen und Bestandalaten der                                                                                                    |
| Heredonic Ba<br>Bornanderic<br>Britanica<br>Britanica<br>B | e viel Gramm bar Unzan Edelmetalle Sie besitzen u<br>I Transparent bei SOLIT proSigeschneben - sämtlict<br>I sonstigen Schrittwichsel einsahen.                                                                                                    | nd den sidsvillen Wind Etrar Befalligung. Außenden können<br>er Transadionsadrechnungen und Beständsisten der                                                                                                    |
| Bits waters for<br>Vermögenstell<br>2 verbring 10<br>Ansgan Ger<br>General<br>Biggenstellen, bit                                                                                                    |                                                                                                    |                                                                                                    |
| Vermögensid<br>An törsta 93<br>Grant<br>Terrent of 10<br>Versionaria                                                                                                    | w rechts das prwizschle Investmentaus.                                                                                                    |                                                                                                    |
| Jun (Boltag UJ)<br>Amponi<br>Grant<br>Grant<br>Manadamana<br>Manadamana<br>Manadaman                                                       | ersicht \$OLIT Edelmetalldepot                                                                                                    |                                                                                                    |
| Anlagegat Ge<br>Grand<br>Representatives A<br>Representatives A<br>Representatives A                                                                                                    | ,016 entspricht hve investition trigenders Gegenwer                                                                                                    | •                                                                                                    |
| Option<br>Oppingent (1016)<br>Kannenstraus op 7<br>Sonschafter (111)<br>Sonschafter (111)                                                                                                    | cht (g) Gewicht (oc tr) Wertentwicklung (%)                                                                                                    | Gegenwent (Q) Kers (Kg) Kersättem                                                                                                    |
| Grapment (KH); D<br>Konnations (J)<br>Konnations (KH);<br>Konnations (KH);<br>Konnations (KH);                                                                                                    |                                                                                                    | 6.04                                                                                                    |
|                                                                                                    | Ingenerat in Burs analytical sub aux train Bahmadagasine<br>unas metalas and de Lunasme Trangares (JMMA Data Pro<br>HE) redigation ni. Des Brautising (JMMA Sine Prog. Si<br>nett Service Prog.                                                                                                    | t des howstern myfordigest i nit den sakalfelen<br>ei is dinnen gengt, weier leir dine des<br>des um 13 81 MBZ des Bharge                                                                                                    |
|                                                                                                    |                                                                                                    |                                                                                                    |
|                                                                                                    |                                                                                                    |                                                                                                    |
|                                                                                                    |                                                                                                    |                                                                                                    |
|                                                                                                    |                                                                                                    |                                                                                                    |
|                                                                                                    |                                                                                                    |                                                                                                    |

 Sie erhalten Zugriff auf Ihre Kunden- und Bestandsdaten über den geschützten Login-Bereich für Vertriebspartner

Sie erhalten Zugriff auf sämtliche
 Kundenstamm-, Bestands-, Transaktions- und
 Provisionsdaten für Ihre elektronische
 Weiterverarbeitung

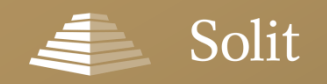

#### Video-Anleitung

# Video-Anleitung zur Antragserfassung

(ca. 15 Minuten)

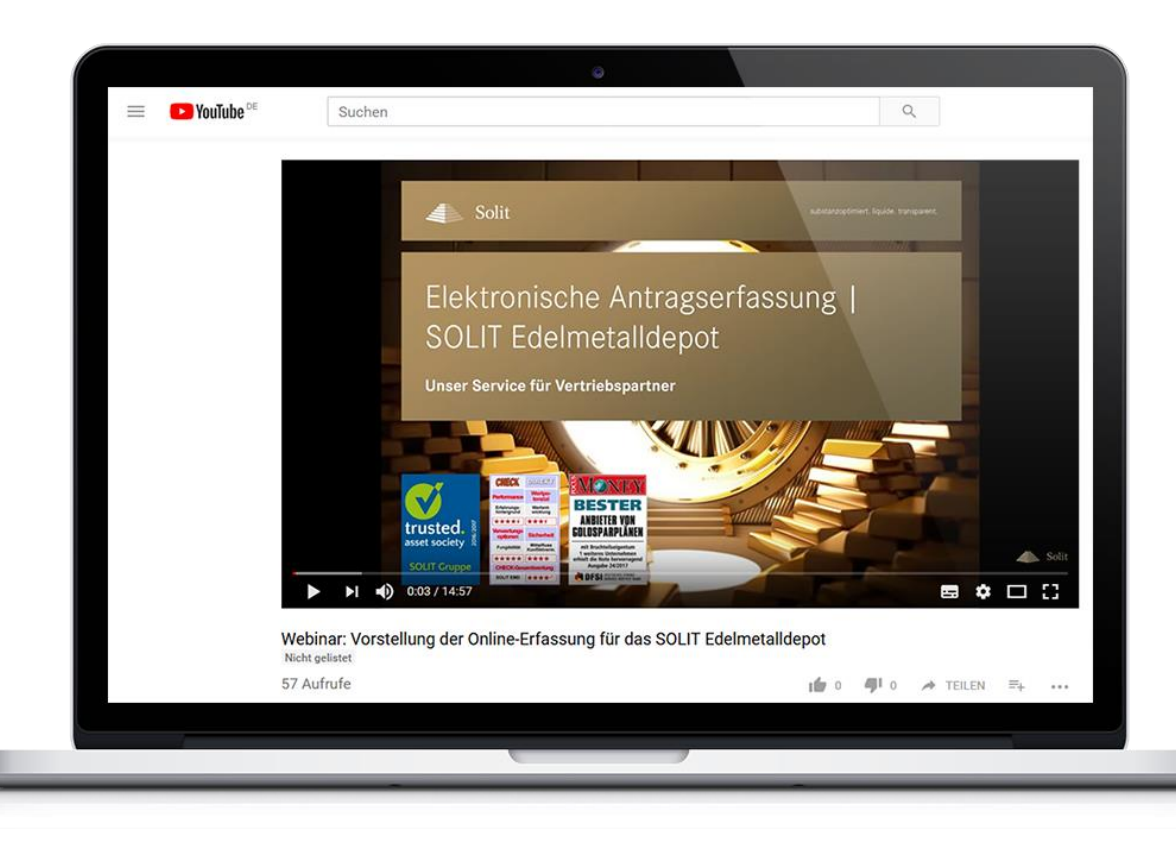

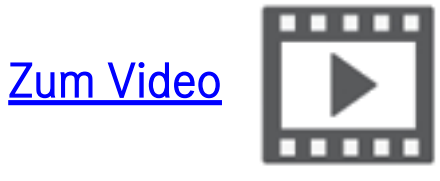

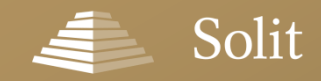

### Ihr Partner für professionellen Vermögensschutz

# Vielen Dank für Ihre Aufmerksamkeit!

SOLIT Gruppe

Borsigstraße 18 65205 Wiesbaden

E-Mail: info@solit-kapital.de

- Tel.: 0800-4004 220 (kostenlose Servicehotline)
- Fax: 0800-4004 221 (kostenloses Servicefax)

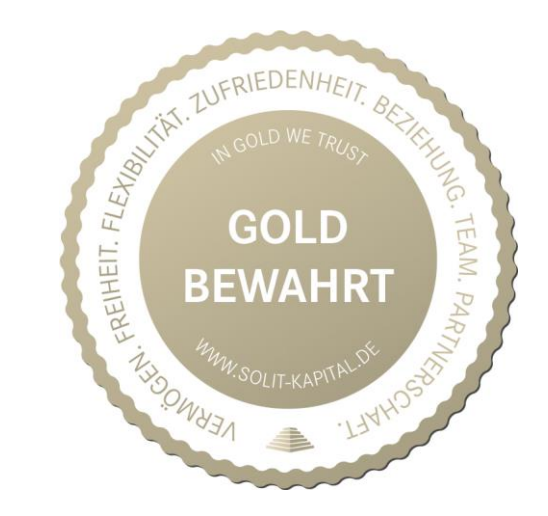

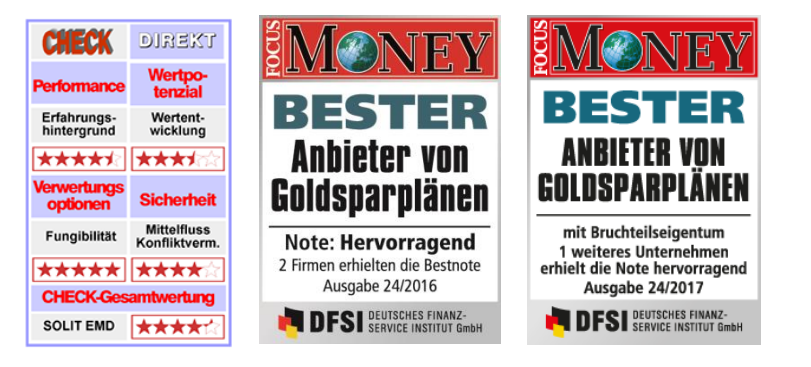

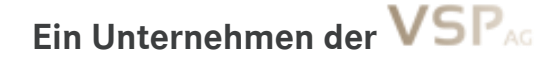